## 长春人文学院校园网络接入指南

一、无线设备联网方法:

校园 Wi-Fi 名称为: CCRW, 将设备连接到 CCRW 后会自动弹出认证页面, 点击"登录"。

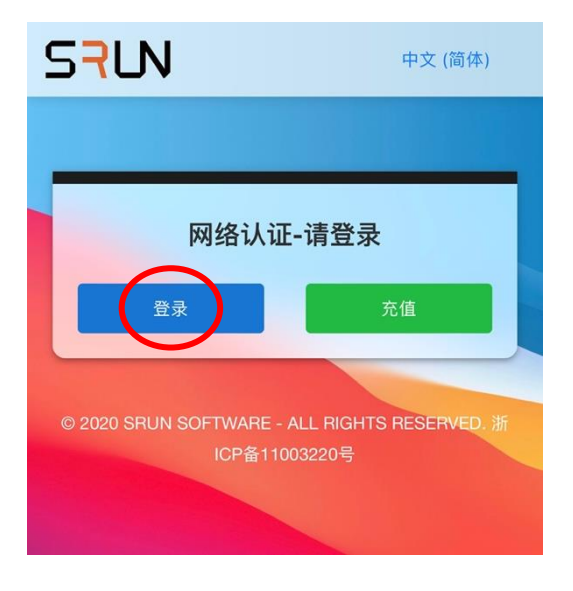

## 提示**:**

如果设备没有自动弹出认证页面也可以连接 Wi-Fi 后打开浏览器手动输入认证网址: <u>https://portal.ccrw.edu.cn/</u>

如果不小心关闭了自动弹出的认证页面,请断开 Wi-Fi 重新连接。

|                                                         | <b>表春人文字院</b> EN<br>Changchun Humanities and Sciences College<br>统一身份认证平台(CAS) |                                                    |
|---------------------------------------------------------|--------------------------------------------------------------------------------|----------------------------------------------------|
| 输入相关信息后点击"登录"<br>大一新生第一次使用校园网需要先<br>激活网络 ID. 点击这里按照页面提示 | 即将访问: <b>网络认证系统</b><br>NetID\工号\学号<br>密码<br>验证码<br>量 泉                         | 如果需要变更"统一身份认证<br>平台"绑定的手机号,请点击                     |
| 填写相关信息后再返回此页面登录。                                        | 由数字化校园建设规划处提供服务 如果 想修 页面.                                                      | 这里,按贝面上提示操作。<br>忘记了登录密码,或者<br>改密码请点击这里,按<br>上提示操作。 |

出现"登录成功"证明这台设备已完成网络认证,可以正常使用网络,直接关闭页面即可。

| 登录成功 |     |  |    |
|------|-----|--|----|
| 账号   | -   |  |    |
| 已用流量 | 0 B |  |    |
| 已用时长 | 0秒  |  |    |
| 帐户余额 | 50  |  |    |
| IP地址 | -   |  |    |
| 注销   |     |  | 充值 |

## 提示**:**

不要点击"注销",否则设备会再次变回未认证状态。

每位学生最多同时登录 2 台设备上网(包括有线、无线设备)。如果登录第 3 台设备,前面最先登录的设备会自动下线。

二、学生寝室有线设备联网方法:

找到寝室中的 ONU 设备(下文简称:光猫),通常悬挂在寝室门上方,设备如图所示:

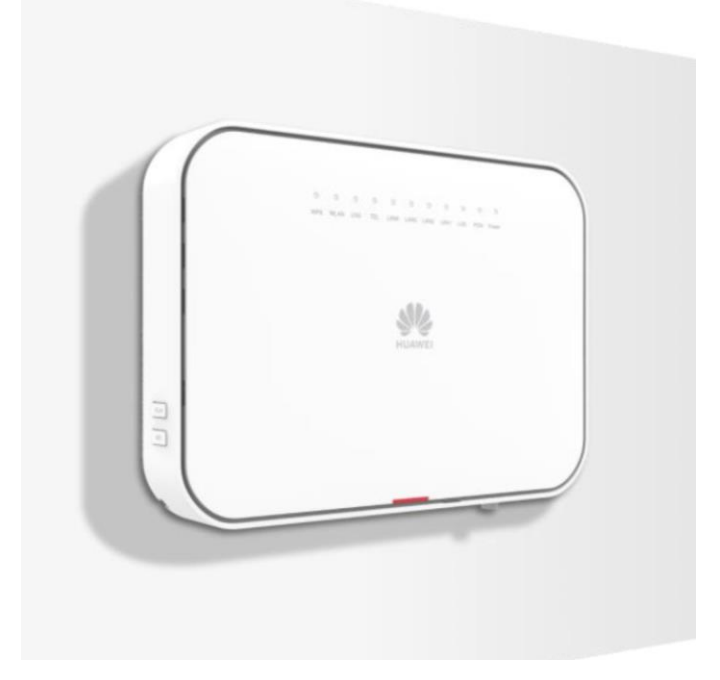

将要上网的电脑通过网线插入光猫下方任意网线接口中。

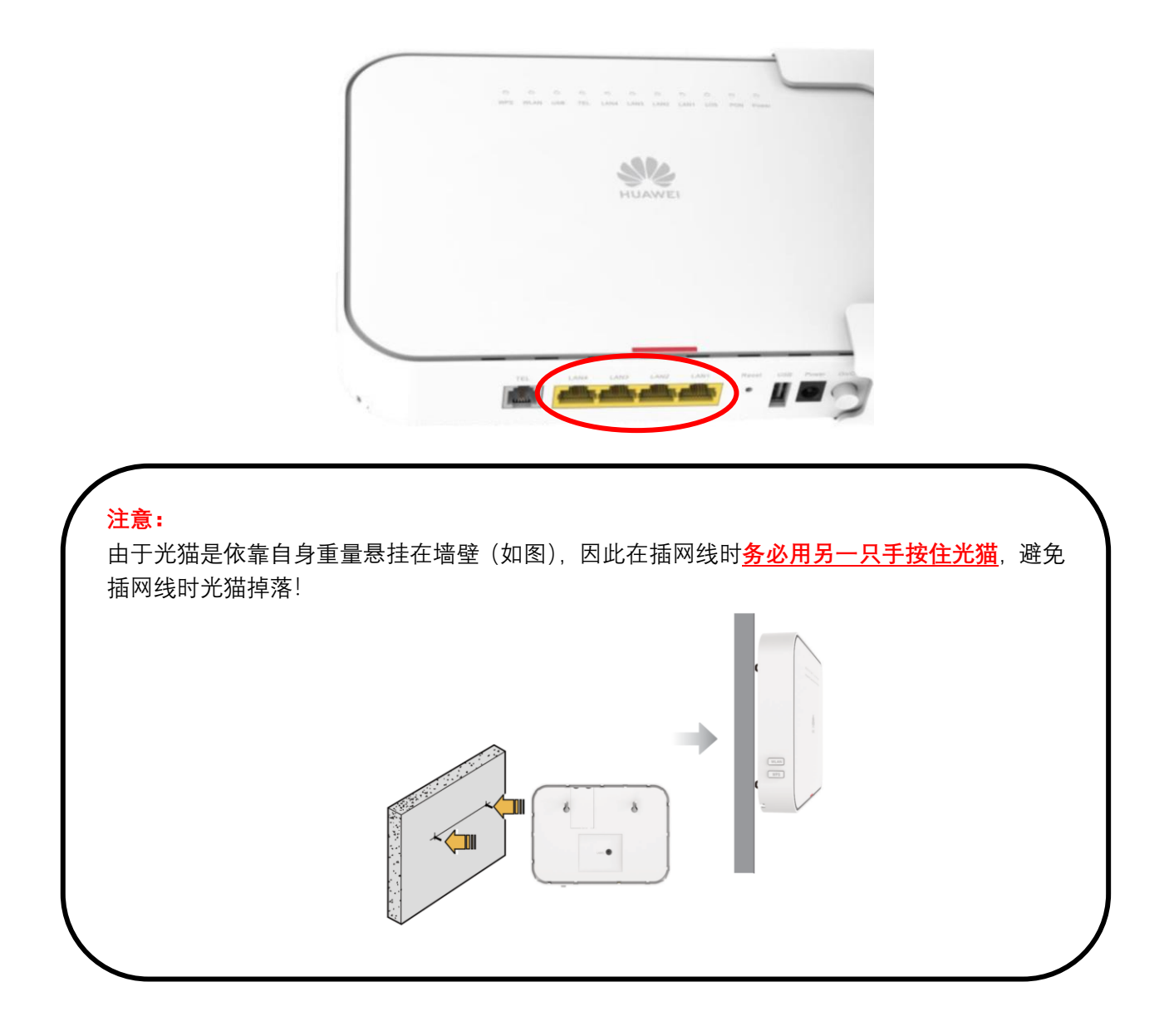

接好网线后电脑会自动弹出认证页面,如果没有弹出请打开浏览器输入: <u>https://portal.ccrw.edu.cn/</u>手动进入认证页面。

注意:

- 寝室床下方的墙壁网线插口已停止使用,请按照上方的介绍连接有线网设备。
- 寝室门上方的网络设备为无线 Wi-Fi 发射设备,请保持 24 小时开机, **不要关机!**

如有其他疑问请联系数字化校园建设规划处: 电话——80783598